## Insérer de la musique dans un PowerPoint : transformer un MP3 en WAV.

Le logiciel PowerPoint acceptera plus facilement un fichier transformé en WAV léger.

Nous allons voir comment procéder : Pour changer une musique MP3 en wav, téléchargez Audacity ici:

## http://audacity.sourceforge.net/

Ouvrez Audacity:

Cliquez sur fichier,

Cliquez sur ouvrir,

Cherchez votre musique mp3, qui se trouve dans un dossier sur votre ordinateur. (Une fenêtre va s'ouvrir et le téléchargement va s'opérer)

| 👄 Audacity                                                                                                    |                      |     |                       |            |     | - 7 🛛        |
|----------------------------------------------------------------------------------------------------|----------------------|-----|-----------------------|------------|-----|--------------|
| Fichier         Edition         Affichage         Projet         Générer         Effel           Nouveau         Ctrl+N         Ouvrir         Ctrl+O           Fermer         Ctrl+W         Ctrl+W         Enregistrer le projet         Ctrl+S           Enregistrer le projet sous         Ctrl+S         Ctrl+S         Ctrl+S | Analyse Aide         | Mic | G<br>P<br>V<br>V<br>V | 36 -24 -12 | 0   | 36 -24 -12 0 |
| Projets récents                                                                                                    | <i>₽ ₽ ₽ 2</i> ,0    | 3,0 | 4,0                   | 5,0        | 6,0 | 7,0          |
| Exporter la selection en wav<br>Exporter comme MP3<br>Exporter la sélection en MP3                                                                                                    |                      |     |                       |            |     |              |
| Exporter comme Ogg Vorbis<br>Exporter la sélection en Ogg Vorbis                                                                                                    |                      |     |                       |            |     |              |
| Exporter les marqueurs,<br>Export Multiple<br>Mise en page<br>Imprimer                                                                                                    |                      |     |                       |            |     |              |
| Quitter                                                                                                    | ļ                    |     |                       |            |     |              |
| ▲<br>Projet å: 44100 Curseur: 0:00,000000 min:sec                                                                                                    | [Sélection libre]    |     |                       |            |     |              |
| 🐉 démarrer 🔰 🤨 🙆 🔌 🔯                                                                                                    | Boîte de réception - |     | Audacity              |            |     | < 0 K 13:24  |

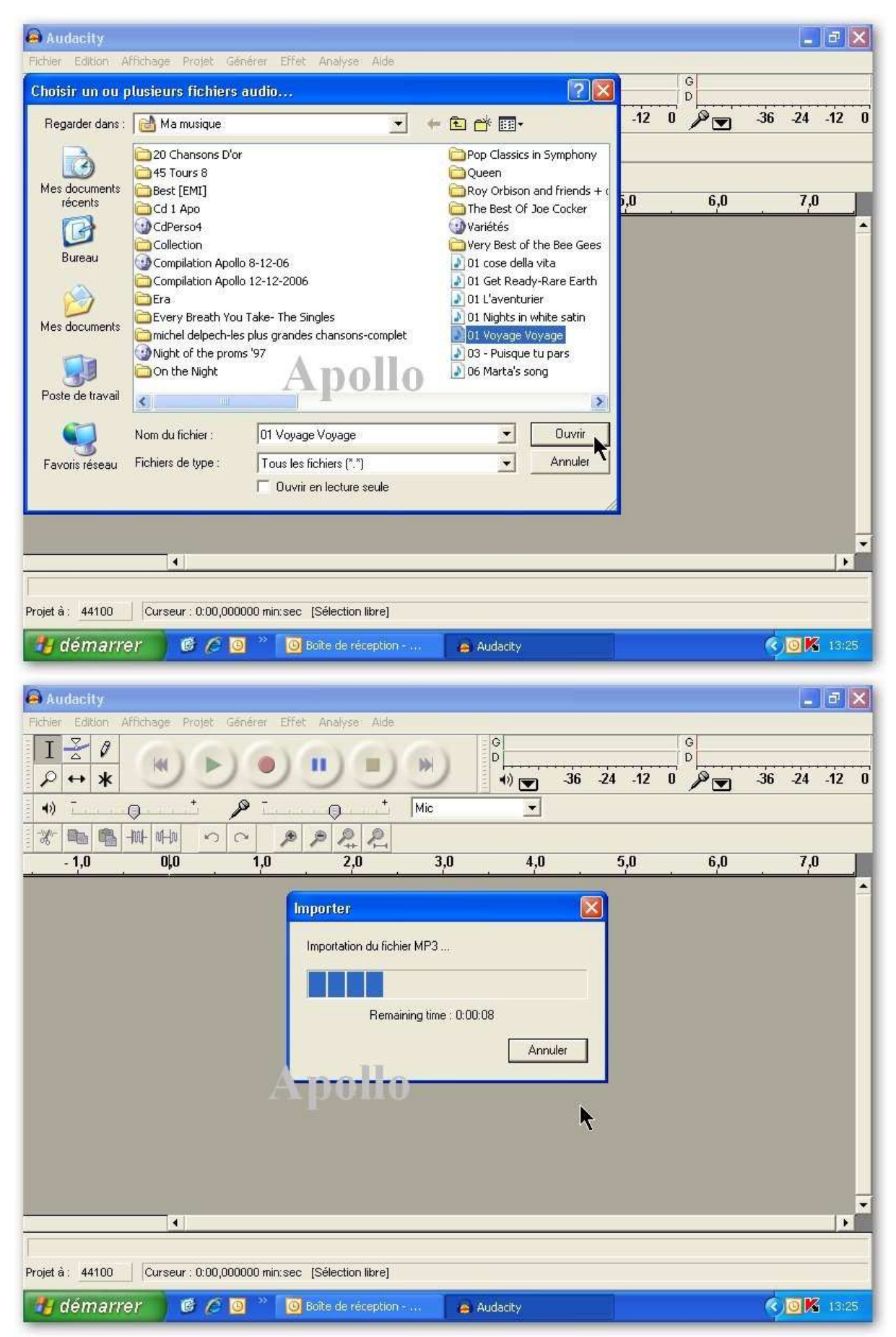

Après vous cliquez sur fichier et sur exporter en wav.

## Fermez Audacity.

Une fenêtre va s'ouvrir pour vous demander si vous voulez l'enregistrer.

## Cliquez non.

| 🖨 01 Voyage Voyage                                                                                                    |                                                                                                    |                                                                                                    |                                                   | - 6 🛛                    |
|----------------------------------------------------------------------------------------------------|----------------------------------------------------------------------------------------------------|----------------------------------------------------------------------------------------------------|---------------------------------------------------|--------------------------|
| Fichier Edition Affichage Projet Générer Effe                                                                          | et Analyse Aide                                                                                                    |                                                                                                    |                                                   |                          |
| Nouveau         Ctrl+N           Ouvrir         Ctrl+O           Fermer         Ctrl+W           Fermer         Ctrl+W |                                                                                                    | G<br>₽<br>■) ▼ -36                                                                                              | -24 -12 0 P                                       | -36 -24 -12 0            |
| Enregistrer le projet sous                                                                                             | Hic                                                                                                    | •                                                                                                    |                                                   |                          |
| Projets récents                                                                                                    | P P+ K                                                                                                    | 2:00 2:30                                                                                                    | 3.00 3.30                                         | 4:00                     |
| Exporter en WAV<br>Exporter la sélection en VAV                                                                        |                                                                                                    |                                                                                                    |                                                   | <u> </u>                 |
| Exporter comme MP3<br>Exporter la sélection en MP3                                                                     | Western and the second second s | allen alle generation and a surger                                                                              | at ne hitana kan na kan kan kan kan kan kan kan k | public for the second    |
| Exporter comme Ogg Vorbis<br>Exporter la sélection en Ógg Vorbis                                                       | The set the distribution of a large                                                                                                    | per la desta de la contra de la contra de la contra de la contra de la contra de la contra de la contra de la c | helaphourshit printilleanded lie                  | allowed for all party    |
| Exporter les marqueurs<br>Export Multiple                                                                              | the management                                                                                                    |                                                                                                    |                                                   |                          |
| Mise en page<br>Imprimer                                                                                               | en farsten helle bereinigte eine                                                                                                    | nyanya katapi pinanya kasamini a                                                                                | at philippin having privately phi                 | on held the held product |
| Quitter                                                                                                    | A sub- the transmission of the                                                                                                    |                                                                                                    | and a second provide a second pro-                |                          |
| -0,5 <b>-0.5</b> -0.5 -0.5 -0.5 -0.5 -0.5 -0.5 -0.5 -0.5                                                               | nan ananalian bandapana in Pan                                                                                                    | nendanonglada <mark>nen</mark> julik                                                                            | pequeenta depletante.                             | dita (hali) a b          |
|                                                                                                    |                                                                                                    |                                                                                                    |                                                   | -                        |
|                                                                                                    |                                                                                                    |                                                                                                    | Į.                                                | •                        |
| Projet å : 44100   Curseur : 0:00,000000 min:sec                                                                       | : [Sélection libre]                                                                                                    |                                                                                                    |                                                   |                          |
| 👪 démarrer 🔰 🥵 🖉 🖉 🦈 🔯                                                                                                 | Boîte de réception                                                                                                    | 🙆 01 Voyage Voyage                                                                                              |                                                   | <                        |

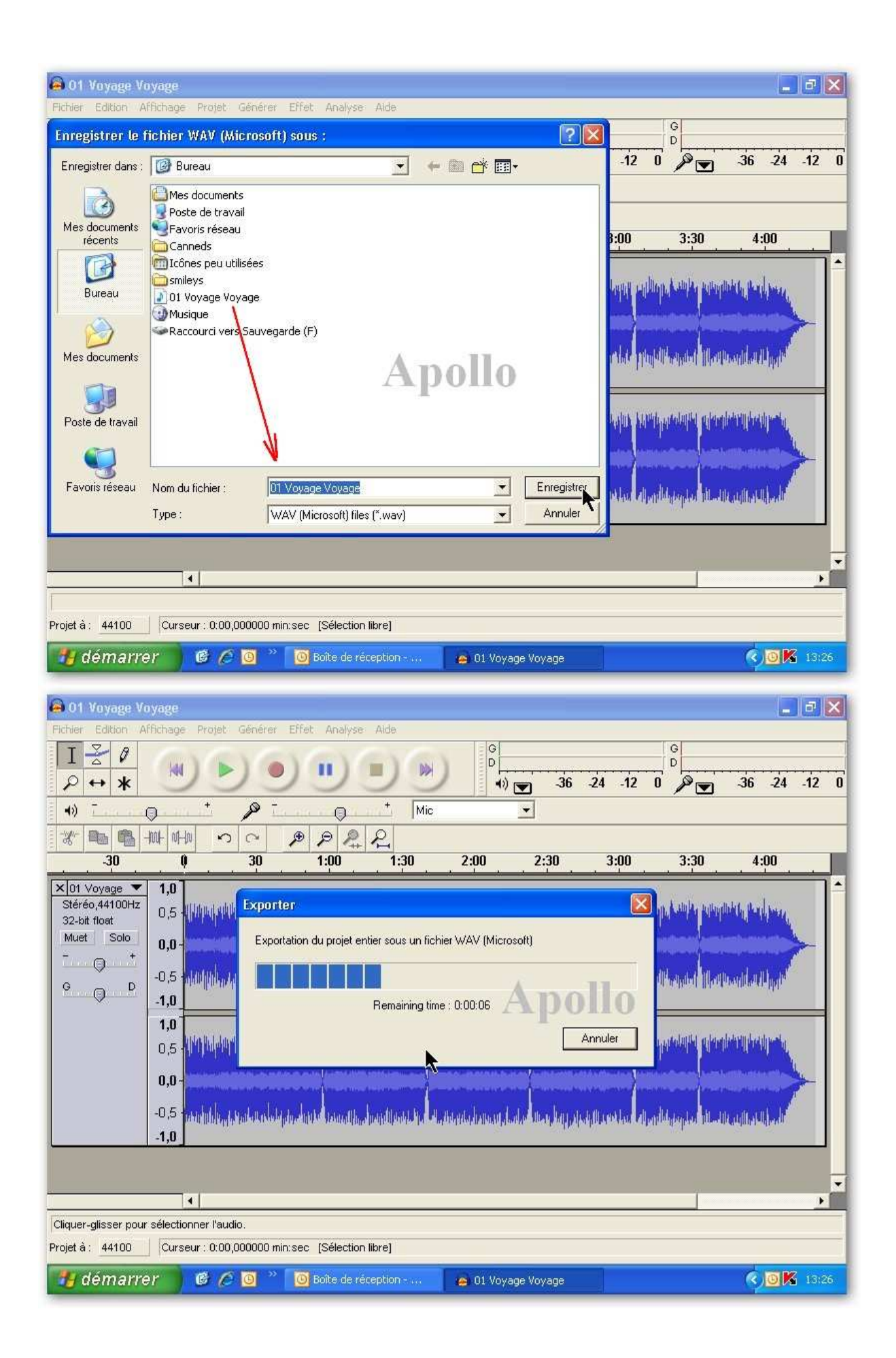

| 🝅 01 Voyage Vo                                                          | oyage                                      |                                                                                                    | 4 <u>885 - 197</u>     | 20                       |                                |                                  |                        |                                           |                                                                                                    |          |
|-------------------------------------------------------------------------|--------------------------------------------|----------------------------------------------------------------------------------------------------|------------------------|--------------------------|--------------------------------|----------------------------------|------------------------|-------------------------------------------|----------------------------------------------------------------------------------------------------|----------|
| Fichier Edition A                                                       | ffichage Projet                            | Générer E                                                                                                    | ffet Analyse           | Aide                     | G                              |                                  |                        | G                                         |                                                                                                    | 1        |
| <i>₽</i> ↔ <b>*</b>                                                     |                                            | <u>)</u>                                                                                                    |                        |                          |                                | -36                              | -24 -12                | 0                                         | 36 24                                                                                                    | -12 0    |
| <b>()</b>                                                               |                                            | <u> </u>                                                                                                    | 0                      |                          |                                | <u> </u>                         | Troll                  | 10                                        | 1                                                                                                    |          |
| 30                                                                      |                                            | 30                                                                                                    | 1:00                   | 1:30                     | 2.00                           | 2.30                             | 3:00                   | 3.30                                      | 4.00                                                                                                    |          |
|                                                                         | 4                                          | <u></u>                                                                                                    | 1.00                   | 1.00                     |                                | 2,30                             | 3.00                   | 3.50                                      | 4.00                                                                                                    |          |
| × 01 Voyage ▼<br>Stéréo,44100Hz<br>32-bit float<br>Muet Solo<br>- (-) + | 0,5 - 10 - 10 - 10 - 10 - 10 - 10 - 10 - 1 | nru,dihalu                                                                                                    | lynur pratidir<br>I    | npandipappi ta           | drong (f. k. dal) k            |                                  | tenditaya pal          |                                           | <sup>okt</sup> i bil più                                                                                                    | -        |
| G D D                                                                   | -0,5 <b>110 110</b>                        |                                                                                                    | alahin majiling        | Alphini (Pravni Pri Vile | nordi decordi de               | ilor heiligezh                   | lallane agus dha       | MP wanter [[].ea)                         | and the state of the state of t |          |
|                                                                         | <b>1,0</b><br>0,5                          |                                                                                                    | hana fanang            | hora-handoor ale         | uniona in address              | an teruda a                      | n hadradan har         | di si si si si si si si si si si si si si |                                                                                                    |          |
|                                                                         | <b>0,0</b> -                               | in dae Die e                                                                                                    |                        | 1                        | an a baada                     |                                  |                        |                                           |                                                                                                    | <b>*</b> |
|                                                                         | -1.0                                       | de la la construction de la construcción de la construcción de la construcción de la construcción de la constru<br>La construcción de la construcción de la construcción de la construcción de la construcción de la construcción d | k, 10 A.S. Alantarilan | e Dedtribtedar (n. 🔹 a   | k i balt hada ika hana ika ika | it delays a second second second | diling a survey of the | the desires trees                         | Lard Hudden Hudden                                                                                                    |          |
|                                                                         |                                            |                                                                                                    |                        |                          |                                |                                  |                        | 1                                         |                                                                                                    | •        |
| Projet å: 44100                                                         | Curseur : 0:00                             | 1,000000 min::                                                                                                    | sec (Sélection         | libre]                   |                                |                                  |                        |                                           |                                                                                                    |          |
| 🧃 démarre                                                               | er 🕑 (                                     | × 🙆 * 🚺                                                                                                    | 🧕 Boite de ré          | ception                  | 😝 01 Voya                      | ge Voyage                        | 1                      |                                           | ¢0K                                                                                                    | 13:27    |

| 🙆 01 Voyage V                                                                                               | oyage                                                                    | w.~                                      |                   | 6-1                                      |                                           |                           |         |             |                       |             |
|----------------------------------------------------------------------------------------------------|--------------------------------------------------------------------------|------------------------------------------|-------------------|------------------------------------------|-------------------------------------------|---------------------------|---------|-------------|-----------------------|-------------|
| Fichler       Edition       A         I       ∠       Ø         P       ↔       ★                           | stfichage Projet                                                         | Générer E                                | ffet Analyse      | Aide                                     | G<br>D<br>()                              | <ul> <li>✓ -36</li> </ul> | -24 -12 | G<br>D<br>D | -36 -24               | -12 0       |
| 4)<br>** 🖦 🚯                                                                                                |                                                                          |                                          | )<br>• <i>p</i> 2 | * Mic                                    | 2:00                                      | •                         | 3:00    | 3:30        | 4:00                  |             |
| ×     01     Voyage       Stéréo,44100Hz       32-bit float       Muet     Solo       -     •       G     D | 1,0<br>0,5<br>-0,5<br>-1,0<br>1,0<br>0,5<br>-1,0<br>-0,5<br>-0,5<br>-1,0 | en en en en en en en en en en en en en e |                   | er les modifi<br>Enregistrer les n<br>ui | von Non Non Non Non Non Non Non Non Non N | Annuler                   |         |             |                       |             |
| Projet å : 44100                                                                                            | Curseur : 0:0                                                            | 0,000000 min:s                           | sec (Sélection    | n libre]                                 |                                           |                           |         |             |                       | <u>&gt;</u> |
| 🖞 démarre                                                                                                   | er 🕑 (                                                                   | 2 <mark>0</mark> " 🛛                     | 🧕 Boite de re     | ception                                  | 🙆 01 Voya                                 | age Voyage                |         |             | <ul> <li>©</li> </ul> | 13:27       |

Votre musique en wav doit se retrouver sur votre bureau

Cliquez avec la souris du côté droit sur l'icône de votre musique configuré en wav et faites enregistrer.

Une fenêtre s'ouvre,

cliquez sur fichier et sur propriété,

une fenêtre s'ouvre de nouveau, cliquez sur convertir maintenant.

Là une autre fenêtre s'ouvre.

Allez dans Format et choisissez MPEG LAYER-3

Après vous voyez attributs: vous cliquez sur la flèche pour trouver

24 kBit/s, 24,000 Hz Mono 2kbits/s

Et vous cliquez sur ok.

Fermez les pages et il va apparaître ce message : voulez-vous enregistrer les

modifications.

Cliquez sur oui.

Et votre musique wav sur le bureau est diminuée en poids du 2/3 : de 2.18 MO ça devient 780 ko par exemple.

NB:

Quand vous choisissez attribut: mono 24

ça risque de ne pas fonctionner.

Sélectionnez dans attributs, un autre 24 bit avec mono.

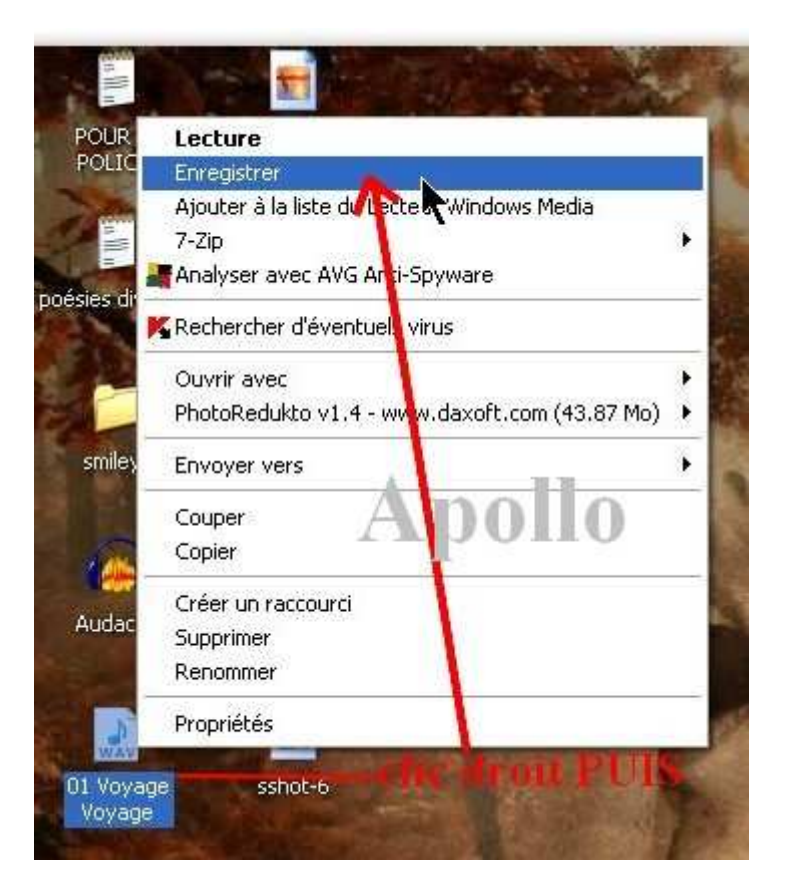

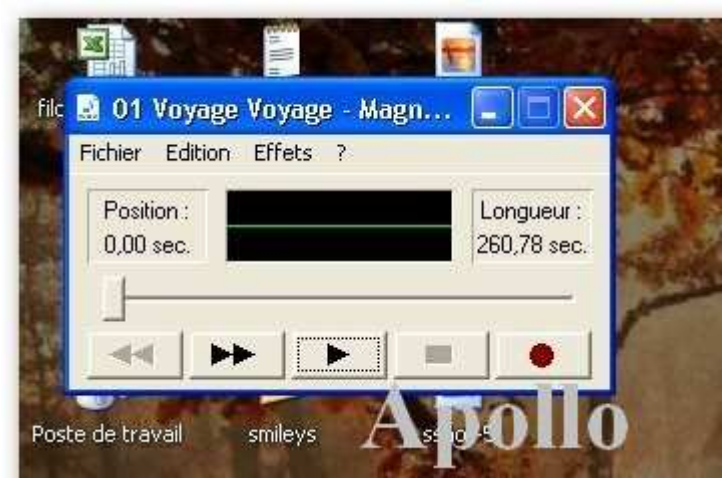

| file 🛃     | 04 W                     | Hanna Alexandre Alexandre                                                                 | 182  |
|------------|--------------------------|-------------------------------------------------------------------------------------------|------|
| F          | Propriétés pour 01       | Voyage Voyage.wav 🧗                                                                       |      |
| 18         | Détails                  |                                                                                           |      |
| 福田         | <b>E</b>                 | 01 Voyage Voyage.wav                                                                      |      |
| -          | Copyright :              | Pas d'information sur le copyright                                                        |      |
| Poste      | Longueur :               | 260,78 sec.                                                                               |      |
| 1.3        | Taille des données :     | 46001660 octets                                                                           |      |
| Ś          | Format audio :           | PCM 44,100 kHz; 16 bits; Stéréo                                                           |      |
| ATE-       | Conversion de form       | nat                                                                                       | 1    |
|            | Cour modif<br>pour ce so | fier la qualité audio ou utiliser moins d'espace<br>on, cliquez sur Convertir maintenant. | 1000 |
|            | Choisir à p              | artir de :                                                                                |      |
| ccl        | Tous les f               | formats Convertir maintenant                                                              |      |
|            | Ano                      |                                                                                           | -    |
| 1          | Tabo                     | 110                                                                                       |      |
| Web        |                          |                                                                                           |      |
| PI.        |                          | OK Annul                                                                                  | er   |
| and so the |                          |                                                                                           |      |

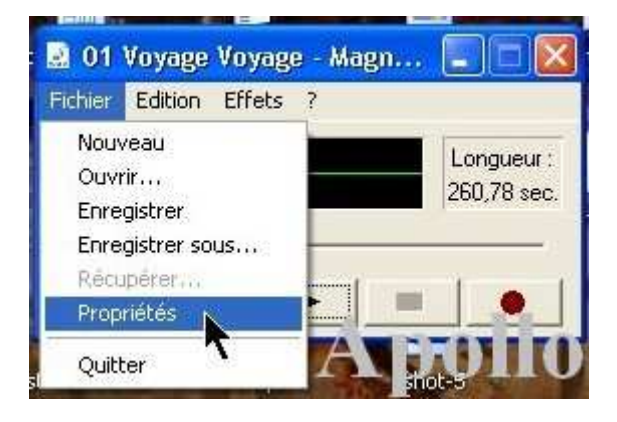

| file 😥 🧉   | 04 Vauran Vauran Uran 🧰 🗖 🔽 😽<br>Propriétés pour 01 Voyage Voyage.wav                                                    | 10<br>? X          |
|------------|----------------------------------------------------------------------------------------------------|--------------------|
|            | Détails                                                                                                    |                    |
|            | Sélection du son Apollo                                                                                                  | 2                  |
|            | Nom :<br>[sans titre] 		 Enregistrer s                                                                                   | sous Supprimer     |
| Poste      | Format : PCM<br>Attributs : Microsoft G.723.1<br>MPEG Layer-3<br>PCM<br>Windows Media Audio V1<br>Windows Media Audio V2 |                    |
| ccl        | Choisir à partir de :<br>Tous les formats                                                                                | ant.<br>naintenant |
| Web<br>Pl. | 0K                                                                                                    | Annuler            |

| Nom :                                      |                                                             |                                        |                                     |
|--------------------------------------------|-------------------------------------------------------------|----------------------------------------|-------------------------------------|
| [sans titre]                               |                                                             | Enregistre                             | er sous                             |
| Format :                                   | MPEG Layer-3                                                |                                        |                                     |
| Attributs :                                | 56 kBit/s, 24,00                                            | 10 Hz, Stereo                          | 6 kbits/s                           |
|                                            | 18 kBit/s, 8,000<br>32 kBit/s, 24,00                        | Hz, Stereo<br>0 Hz, Mono               | 2 kbits/s<br>3 kbits/s              |
| م<br>1 1 1 1 1 1 1 1 1 1 1 1 1 1 1 1 1 1 1 | 24 kBit/s, 24,00<br>32 kBit/s, 22,05<br>ur 24 kBit/s, 22,05 | 0 Hz, Mono<br>0 Hz, Monc<br>0 Hz, Mono | 2 kbits/s<br>3 kbits/s<br>2 kbits/s |
|                                            | and <u>an an an an an an an an an an an an an a</u>         |                                        |                                     |
| Г                                          | ous les formats                                             | ✓ Converti                             | r maintenant                        |

| file 🧕 🗠  | ropriétés pour O1 Voyage Voyage.wav                                                                                                    |
|-----------|----------------------------------------------------------------------------------------------------|
| 15        | Détails                                                                                                    |
|           | Sélection du son Apollo ?                                                                                                    |
|           | [sans titre]  Enregistrer sous Supprimer                                                                                                    |
| Poste     | Format : MPEG Layer-3                                                                                                    |
| ATE-      | Attributs : 24 kBit/s, 24,000 Hz, Mono 2 kbits/s                                                                                                    |
| cci       | Image: Second clique clique cli |
| Web<br>Pl | OK Annuler                                                                                                    |

| De:<br>PCM 44 10 |                                                                                                    |                                   |                                                        |                   |
|------------------|----------------------------------------------------------------------------------------------------|-----------------------------------|--------------------------------------------------------|-------------------|
| En:<br>MPEG Lay  | 0 kHz; 16 bits; Stéré<br>er-3 24 kBit/s, 24,00<br>Annuler                                               | :0<br>0 Hz, Mo<br>                | no                                                     |                   |
| Format aud       | dio : PCM 44,<br>on de format<br>Pour modifier la qual<br>pour ce son, cliquez<br>Choisir à partir de : | 100 kHz;<br>ité audio<br>sur Conv | 16 bits; Stéréd<br>ou utiliser moin<br>ertir maintenar | s d'espace<br>it. |
|                  | Tous les formats                                                                                        | E                                 | Convertir ma                                           | intenant          |

| étails                                                                            | Apollo 7                                                                                                    |  |
|-----------------------------------------------------------------------------------|----------------------------------------------------------------------------------------------------|--|
|                                                                                   | 01 Voyage Voyage.wav                                                                                                    |  |
| Copyright :                                                                       | Pas d'information sur le copyright                                                                                                    |  |
| ongueur :                                                                         | 260,85 sec.                                                                                                    |  |
| aille des donnée:                                                                 | s: 782568 octets                                                                                                    |  |
| ormat audio :                                                                     | MPEG Layer-3 24 kBit/s, 24,000 Hz, Mono                                                                                                    |  |
| Conversion de fr                                                                  | ormat                                                                                                    |  |
| A Pour mo                                                                         | odifier la qualité audio ou utiliser moins d'espace                                                                                                    |  |
| Carl pour ce                                                                      | son, cliquez sur Convertir maintenant.                                                                                                    |  |
|                                                                                   |                                                                                                    |  |
| Choisir à                                                                         | a partir de :                                                                                                    |  |
| Choisir à<br>Tous le                                                              | a partir de :<br>es formats 🗾 Convertir maintenant                                                                                                    |  |
| Choisir à<br>Tous le                                                              | à partir de :<br>es formats  Convertir maintenant                                                                                                    |  |
| Choisir à<br>Tous le                                                              | à partir de :<br>es formats  Convertir maintenant                                                                                                    |  |
| Choisir à<br>Tous le                                                              | à partir de :<br>es formats  Convertir maintenant                                                                                                    |  |
| Choisir à<br>Tous le                                                              | à partir de :<br>es formats <u>Convertir maintenant</u>                                                                                                    |  |
| Choisir à                                                                         | a partir de :<br>es formats Convertir maintenant                                                                                                    |  |
| Choisir à                                                                         | a partir de :<br>es formats  Convertir maintenant OK Annuler                                                                                                    |  |
| Choisir à<br>Tous le<br>01 Voyage V                                               | a partir de :<br>es formats Convertir maintenant OK Annuler Oyage - Magn                                                                                                    |  |
| Choisir à<br>Tous le<br>01 Voyage V<br>chier Edition E                            | a partir de :<br>es formats Convertir maintenant OK Annuler Oyage - Magn                                                                                                    |  |
| Choisir à<br>Tous le<br>01 Voyage V<br>chier Edition E                            | a partir de :<br>es formats Convertir maintenant OK Annuler Oyage - Magn Effets ?                                                                                                    |  |
| Choisir à<br>Tous le<br>Ol Voyage V<br>chier Edition E<br>Position :<br>0,00 sec. | a partir de :<br>es formats Convertir maintenant OK Annuler Oyage - Magn Effets ? Fermer Longueur : 260,85 sec.                                                                                                    |  |
| Choisir &<br>Tous le<br>Ol Voyage V<br>chier Edition E<br>Position :<br>0,00 sec. | a partir de :<br>ss formats Convertir maintenant<br>OK Annuler<br>Oyage - Magn<br>Effets ?<br>Fermer<br>Longueur :<br>260,85 sec.<br>ot=12                                                                                                    |  |
| Choisir à<br>Tous le<br>Chier Edition E<br>Position :<br>0,00 sec.                | a partir de :<br>es formats Convertir maintenant<br>OK Annuler<br>Oyage - Magn<br>Effets ?<br>Fermer<br>Longueur :<br>260,85 sec.<br>pot=11:                                                                                                    |  |
| Choisir à<br>Tous le<br>Ol Voyage V<br>chier Edition E<br>O,00 sec.               | a partir de :<br>ss formats Convertir maintenant OK Annuler Oyage - Magn OK Fermer Longueur : 260,85 sec. ot=1:                                                                                                    |  |
| Choisir &<br>Tous le<br>Ol Voyage V<br>chier Edition E<br>Position :<br>0,00 sec. | a partir de :<br>es formats Convertir maintenant OK Annuler Oyage - Magn Effets ? Fermer Longueur : 260,85 sec. 00512                                                                                                    |  |
| Choisir à<br>Tous le<br>Ol Voyage V<br>chier Edition E<br>Position :<br>0,00 sec. | a partir de :<br>es formats Convertir maintenant<br>OK Annuler<br>Oyage - Magn<br>Effets ?<br>Effets ?<br>Effets |  |

Oui

01 Voyage

×

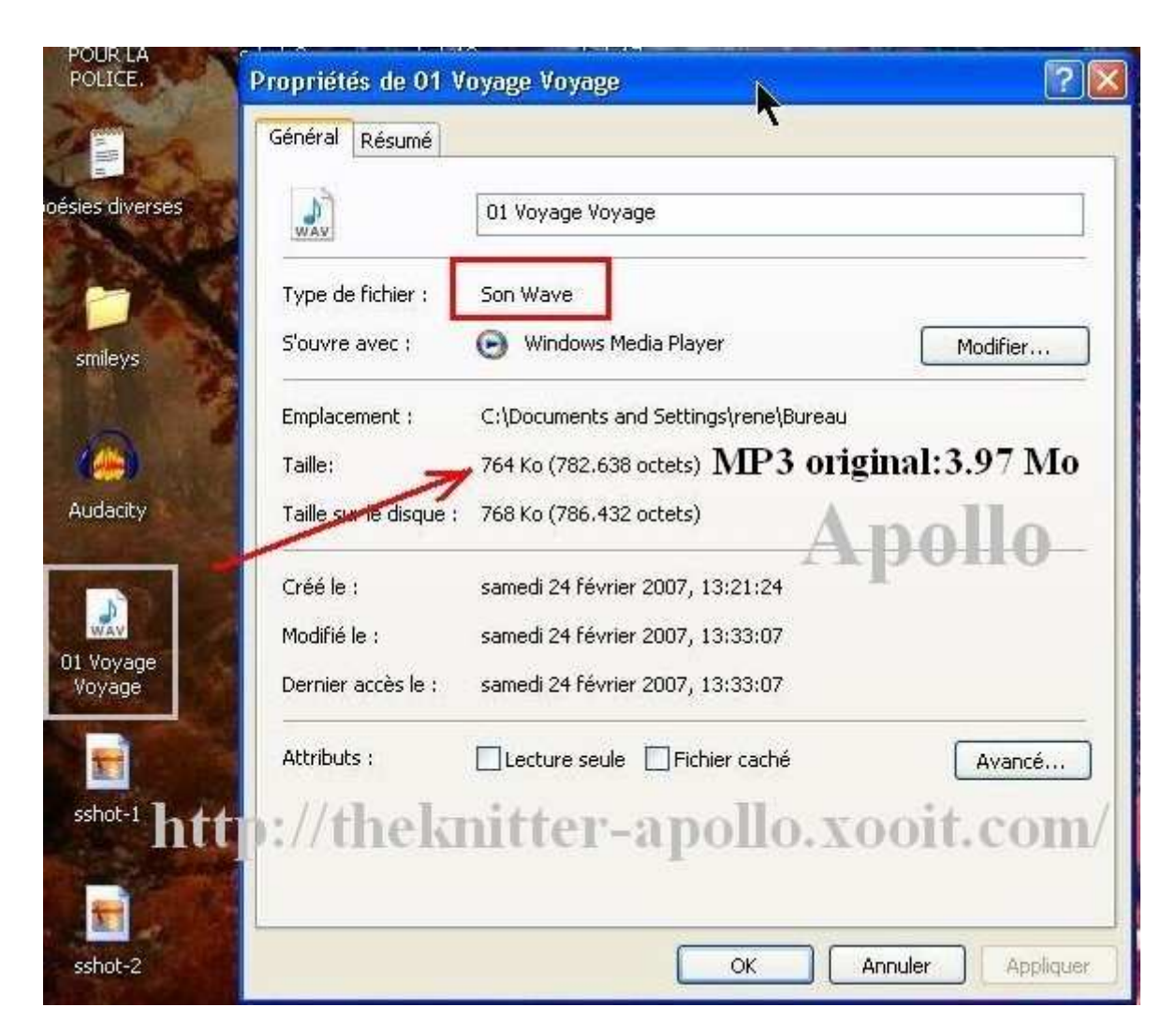

Et voilà ! A vos créations de PPS. ;-)

Apollo, le 18 Mars 2007.

Forum d'aide aux débutants : <u>http://theknitter-apollo.xooit.com/</u>